# Installation de GLPI

| Installation des dépendances                                   |
|----------------------------------------------------------------|
| Installation d'apache2                                         |
| Installation de la base de données MariaDB                     |
| Création d'une base de données pour GLPI                       |
| Téléchargement de GLPI                                         |
| Importation de GLPI vers le dossier localhost                  |
| Lancement du serveur local via le navigateur                   |
| Installation de GLPI et connexion à la base de données MariaDB |
| Connexion à GLPI                                               |
| Changement du mot de passe                                     |

New Virtual Machine Wizard

| VMWARE<br>WORKSTATI<br>PRO™                                          |                                                             | elcome to<br>achine W                                               | o the New V<br>izard                                                       | Virtual                        |         |  |  |  |
|----------------------------------------------------------------------|-------------------------------------------------------------|---------------------------------------------------------------------|----------------------------------------------------------------------------|--------------------------------|---------|--|--|--|
|                                                                      | <b>What</b>                                                 | at type of confi                                                    | guration do you wa                                                         | ant?                           |         |  |  |  |
|                                                                      | C                                                           | Typical (reco                                                       | nmended)                                                                   |                                |         |  |  |  |
|                                                                      |                                                             | Create a Wor<br>machine in a                                        | kstation 16.2.x virt<br>few easy steps.                                    | tual                           |         |  |  |  |
|                                                                      | C                                                           | ) Custom (adva                                                      | inced)                                                                     |                                |         |  |  |  |
|                                                                      |                                                             | Create a virtu<br>options, such<br>virtual disk typ<br>older VMware | al machine with a<br>as a SCSI controll<br>e and compatibilit<br>products. | dvanced<br>er type,<br>ty with |         |  |  |  |
| Help                                                                 |                                                             | < Back                                                              | Next >                                                                     | Cancel                         |         |  |  |  |
| New Virtual Machine<br>Ready to Create<br>Click Finish to<br>64-bit. | e Wizard<br>Virtual Mac<br>create the vir<br>will be create | t <b>hine</b><br>rtual machine<br>ed with the fo                    | and start installi                                                         | ng Debian 11                   | ×<br>.x |  |  |  |
| Name:                                                                | Debian 11.x                                                 | 64-bit (2)                                                          |                                                                            |                                |         |  |  |  |
| Location:                                                            | C:\Users\yo                                                 | yo\Document                                                         | s\Virtual Machine                                                          | es\Debian 11.                  | x       |  |  |  |
| Version:                                                             | Workstation                                                 | 16.2.x                                                              |                                                                            |                                |         |  |  |  |
| Operating System:                                                    | Debian 11.x                                                 | 64-bit                                                              |                                                                            |                                |         |  |  |  |
| Hard Disk:                                                           | 20 GB, Split                                                |                                                                     |                                                                            |                                |         |  |  |  |
| Memory:                                                              | 2048 MB                                                     |                                                                     |                                                                            |                                |         |  |  |  |
| Network Adapter: NAT                                                 |                                                             |                                                                     |                                                                            |                                |         |  |  |  |
| Other Devices:                                                       | CD/DVD, US                                                  | B Controller,                                                       | Printer, Sound C                                                           | ard                            |         |  |  |  |
| Customize Hardware                                                   |                                                             |                                                                     |                                                                            |                                |         |  |  |  |
| ✓ Power on this virt                                                 | tual machine                                                | after creation                                                      |                                                                            |                                |         |  |  |  |
|                                                                      |                                                             | < Back                                                              | Finish                                                                     | Cance                          | el 👘    |  |  |  |

#### Création d'une base de données pour GLPI

Maintenant que l'accès aux bases de données est sécurisé, nous allons pouvoir nous y connecter avec le compte root et le mot de passe que nous venons de lui définir. Il faut créer la base de données qui sera utilisée par GLPI et un utilisateur de base de données qui aura les pleins pouvoirs sur celle-ci. les 3 commandes à saisir pour cela :

 $\times$ 

# create database db\_glpi; grant all privileges on db\_glpi.\* to admindb\_glpi@localhost identified by "MDP"; exit

Avant de se lancer dans l'installation même de GLPI, nous allons sécuriser l'accès au répertoire qui va convenir GLPI sur la machine. On va en fait refuser l'indexation des fichiers de configuration de GLPI dans un navigateur web. Pour cela, modifier le fichier de configuration du site web par défaut d'apache en ajoutant quelques lignes :

|                                                                  | service4@POSTE4: ~ Q                                                                                                    |       | ×    |
|------------------------------------------------------------------|----------------------------------------------------------------------------------------------------|-------|------|
| GNU                                                              | <pre>nano 5.4 /etc/apache2/sites-available/000-default.conf</pre>                                                                                  |       |      |
| <virt< td=""><td>ualHost *:80&gt;</td><td></td><td></td></virt<> | ualHost *:80>                                                                                                    |       |      |
|                                                                  | # The ServerName directive sets the request scheme, hostname and port that                                                                         | at    |      |
|                                                                  | # the server uses to identify itself. This is used when creating                                                                                   |       |      |
|                                                                  | # redirection URLS. In the context of virtual nosts, the ServerName                                                                                |       |      |
|                                                                  | # specifies what nostname must appear in the request s nost; neader to<br># match this virtual host. For the default virtual host (this file) this |       |      |
|                                                                  | # value is not decisive as it is used as a last resort host regardless.                                                                            |       |      |
|                                                                  | # However, you must set it for any further virtual host explicitly.                                                                                |       |      |
|                                                                  | #ServerName www.example.com                                                                                                    |       |      |
|                                                                  |                                                                                                    |       |      |
|                                                                  | ServerAdmin webmaster@localnost                                                                                                    |       |      |
|                                                                  | bocument Root / val/www/item                                                                                                    |       |      |
|                                                                  | # Available loglevels: trace8,, trace1, debug, info, notice, warn,                                                                                 |       |      |
|                                                                  | # error, crit, alert, emerg.                                                                                                    |       |      |
|                                                                  | # It is also possible to configure the loglevel for particular                                                                                     |       |      |
|                                                                  | # modules, e.g.                                                                                                    |       |      |
|                                                                  | #LogLevel into ssl:warn                                                                                                    |       |      |
|                                                                  | Errorlog \${APACHE LOG DTB}/error.log                                                                                                    |       |      |
|                                                                  | CustomLog \${APACHE LOG DIR}/access.log combined                                                                                                   |       |      |
|                                                                  |                                                                                                    |       |      |
|                                                                  | # For most configuration files from conf-available/, which are                                                                                     |       |      |
|                                                                  | # enabled or disabled at a global level, it is possible to                                                                                         |       |      |
| lo fi                                                            | # include a line for only one particular virtual nost. For example the                                                                             |       | ác   |
| CG Aid                                                           | de de forire de Chercher de Couper de Scouter de Emplacer                                                                                          | nent  | ee   |
| ∼x Qu:                                                           | itter 🔐 Lire fich. 🔨 Remplacer 🔑 Coller 🔂 Justifier 🏫 Aller 1:                                                                                     | igne  |      |
| o return to your                                                 | computer, move the mouse pointer outside or press Ctri+Alt.                                                                                        | B 4 0 | ald. |

Pour appliquer toutes les modifications, il reste à redémarrer le service apache

## Téléchargement de GLPI

Nous allons maintenant passer à l'installation de GLPI. Nous nous déplaçons dans le répertoire tmp et lançons le téléchargement de la dernière version disponible de GLPI sur Github.

| ≘                                                                             | service4@POSTE4: /tmp                              | ٩              | =             | ×     |
|-------------------------------------------------------------------------------|----------------------------------------------------|----------------|---------------|-------|
| <pre>service4@POSTE4:~\$ systemctl r</pre>                                    | estart apache2                                     |                |               |       |
| <pre>service4@POSTE4:~\$ cd /tmp</pre>                                        |                                                    |                |               |       |
| <pre>service4@POSTE4:/tmp\$ wget htt</pre>                                    | <pre>ps://www.github.com/glpi-project/glpi/r</pre> | eleases/do     | wnloa         | d/9   |
| .5.7/glpi-9.5.7.tgz                                                           |                                                    |                |               |       |
| 2022-04-03 16:04:14 https                                                     | ://www.github.com/glpi-project/glpi/rel            | eases/dowr     | iload/        | 9.5   |
| .7/glpi-9.5.7.tgz                                                             |                                                    |                |               |       |
| Résolution de www.github.com (                                                | www.github.com) 140.82.121.3                       |                |               |       |
| Connexion à www.github.com (ww                                                | w.github.com) 140.82.121.3 :443 connec             | té.            |               |       |
| requête HTTP transmise, en att                                                | ente de la réponse… 301 Moved Permanent            | ly             |               |       |
| <pre>Emplacement : https://github.c</pre>                                     | <pre>om/glpi-project/glpi/releases/download/</pre> | 9.5.7/glpi     |               | 7.t   |
| gz [suivant]                                                                  |                                                    |                |               |       |
| 2022-04-03 16:04:14 https                                                     | ://github.com/glpi-project/glpi/release            | s/download     | /9.5.         | 7/g   |
| lpi-9.5.7.tgz                                                                 |                                                    |                |               |       |
| Résolution de github.com (gith                                                | ub.com) 140.82.121.4                               |                |               |       |
| Connexion à github.com (github                                                | .com) 140.82.121.4 :443… connecté.                 |                |               |       |
| requête HTTP transmise, en att                                                | ente de la réponse… 302 Found                      |                |               |       |
| <pre>Emplacement : https://objects.</pre>                                     | githubusercontent.com/github-production            | -release-a     | isset-        | 2e6   |
| 5be/39182755/d84bde20-7cf6-4f6                                                | d-86da-d989606ed69a?X-Amz-Algorithm=AWS            | 4 - HMAC - SHA | 1256&X        | - Am  |
| z-Credential=AKIAIWNJYAX4CSVEH                                                | 53A%2F20220403%2Fus-east-1%2Fs3%2Faws4_            | request&X-     | Amz-D         | ate   |
| =20220403T140415Z&X-Amz-Expire                                                | s=300&X-Amz-Signature=b4169e38db5855ecb            | 3eafcb3d21     | 8f226         | f61   |
| be707a3edc0fecdd6b84550497c38&                                                | X-Amz-SignedHeaders=host&actor_id=0&key            | _id=0&repd     | _id=3         | 918   |
| 2755&response-content-disposit                                                | ion=attachment%3B%20filename%3Dglpi-9.5            | .7.tgz&res     | ponse         | - CO  |
| ntent-type=application%2Foctet                                                | -stream [suivant]                                  |                |               |       |
| 2022-04-03 16:04:15 <u>https</u>                                              | ://objects.githubusercontent.com/github            | -productio     | <u>n-rel</u>  | eas   |
| e-asset-2e65be/39182755/d84bde                                                | 20-7cf6-4f6d-86da-d989606ed69a?X-Amz-Al            | gorithm=AV     | <u>/S4-HM</u> | AC-   |
| SHA256&X-Amz-Credential=AKIAIW                                                | NJYAX4CSVEH53A%2F20220403%2Fus-east-1%2            | Fs3%2Faws4     | requ          | est   |
| &X-Amz-Date=20220403T140415Z&X                                                | -Amz-Expires=300&X-Amz-Signature=b4169e            | 38db5855ed     | :b3eaf        | cb3   |
| d2f8f226f61be707a3edc0fecdd6b8                                                | 4550497c38&X-Amz-SignedHeaders=host&act            | or id=0&ke     | y id=         | 0&r   |
| epo id=39182755&response-conte                                                | nt-disposition=attachment%3B%20filename            | %3Dglpi-9.     | 5.7.t         | gz&   |
| to return to your computer, move the mouse pointer outside or press Ctrl+Alt. |                                                    |                |               | 0 🚽 📘 |

### Lancement du serveur local via le navigateur

Nous avons fini l'installation de GLPI nous pouvons à présent lancer le navigateur sur votre adresse de serveur local, ici il s'agit d'Apache2 à l'adresse : 127.0.0.1

| Setup GLPI                              | × | +  |                               |     |   |         | × |
|-----------------------------------------|---|----|-------------------------------|-----|---|---------|---|
| $\leftarrow \ \rightarrow \ \mathbf{G}$ |   | 00 | 127.0.0.1/install/install.php | E 🏠 | r | $\odot$ | = |
|                                         |   |    | GLPI SETUP                    |     |   |         |   |
|                                         |   |    | Sélectionnez votre langue     |     |   |         |   |
|                                         |   |    | Français -                    |     |   |         |   |
|                                         |   |    | OK.                           |     |   |         |   |
|                                         |   |    |                               |     |   |         |   |
|                                         |   |    |                               |     |   |         |   |
|                                         |   |    |                               |     |   |         |   |
|                                         |   |    |                               |     |   |         |   |
|                                         |   |    |                               |     |   |         |   |
|                                         |   |    |                               |     |   |         |   |
|                                         |   |    |                               |     |   |         |   |
|                                         |   |    |                               |     |   |         |   |
|                                         |   |    |                               |     |   |         |   |

### Installation de GLPI et connexion à la base de donnée MariaDB

Nous allons à présent finaliser l'installation de GLPI, nous voyons que toutes les dépendances sont installées dans notre environnement nous pouvons donc continuer l'installation.

| Setup GLPI                             | × +                                                                              |   |           |
|----------------------------------------|----------------------------------------------------------------------------------|---|-----------|
| $\leftarrow \rightarrow \mathbf{C}$    | O 🗅 127.0.0.1/install/install.php                                                | 2 | S 1       |
|                                        |                                                                                  |   |           |
|                                        |                                                                                  |   |           |
|                                        |                                                                                  |   |           |
|                                        | Étape 0                                                                          |   |           |
|                                        | Vérification de la compatibilité de votre environnement avec l'exécution de GLPI |   |           |
|                                        | Tests effectués Résultats                                                        |   |           |
|                                        | Test du Parseur PHP 🗸                                                            |   |           |
|                                        | Test des sessions 🗸                                                              |   |           |
|                                        | Test de la mémoire allouée                                                       |   |           |
|                                        | Test de l'extension mysqli                                                       |   |           |
|                                        | Test de l'extension ctype                                                        |   |           |
|                                        | Test de l'extension fileinfo                                                     |   |           |
|                                        | Test de l'extension json                                                         |   |           |
|                                        | Test de l'extension mbstring                                                     |   |           |
|                                        | Test de l'extension iconv                                                        |   |           |
|                                        | Test de l'extension zlib                                                         |   |           |
|                                        | Test de l'extension curl                                                         |   |           |
|                                        | Test de l'extension gd 🗸                                                         |   |           |
|                                        | Test de l'extension simplexml                                                    |   |           |
|                                        | Test de l'extension intl                                                         |   |           |
|                                        | Test de l'extension Idap 🗸                                                       |   |           |
|                                        | Test de l'extension apcu                                                         |   |           |
|                                        | Test de l'extension Zend OPcache                                                 |   |           |
|                                        | Test de l'extension xmlrpc                                                       |   |           |
|                                        | Test de l'extension exif                                                         |   |           |
|                                        | Test de l'extension zip                                                          |   |           |
|                                        | Test de l'extension bz2                                                          |   |           |
|                                        | Test de l'extension sodium                                                       |   |           |
| eturn to your computer, move the mouse | pointer outside or press Ctri+Alt.                                               |   | 🔁 🖧 🖉 🖴 📘 |

Ensuite nous allons connecter GLPI à la base de données MariaDB configurée au début. Le setup va contacter la base de données pour s'assurer que tout est OK.

| Setup GLPI × +                                                                                                    |   |         | × |
|----------------------------------------------------------------------------------------------------|---|---------|---|
| $\leftarrow \rightarrow \mathbb{C}$ $\bigcirc$ $\square$ 127.0.0.1/install.php                                                                                                    | * | $\odot$ | = |
| C 127.0.1/install/install.php C 127.0.1/install.php C 127.0.1/install.php C | * |         |   |
| o return to your computer, move the mouse pointer outside or press Crit+Alt.                                                                                                    |   | 4 0 📇   | D |

### Connexion à GLPI

C'est un bon GLPI est installé, il ne nous reste plus qu'à nous connecter directement depuis l'interface d'accueil. Aperçu de l'interface :

| G GLPI -                  | Interface standard $\times$ | +               |                 |                     |                                     |                                                 |                                               |                                                          |             |          |     |      |          | ×   |
|---------------------------|-----------------------------|-----------------|-----------------|---------------------|-------------------------------------|-------------------------------------------------|-----------------------------------------------|----------------------------------------------------------|-------------|----------|-----|------|----------|-----|
| $\leftarrow  \rightarrow$ | C                           | 0 1 127         | 7.0.0.1/front/c | entral.php          |                                     |                                                 |                                               |                                                          |             |          | ☆   | ]    | (        | ⊎ ≡ |
| GI                        | .i                          |                 |                 |                     |                                     |                                                 |                                               | Rechercher                                               | Q           | Français | ?   | 🚖 3Î | f 🌣 alpi | •   |
| <u>&gt;</u> 214           | Л                           |                 | Parc            | Assista             | ance                                | Gestion                                         | Outils                                        | Administration                                           | Confi       | guratio  | n   |      |          | =   |
| Accueil                   |                             |                 |                 |                     |                                     |                                                 |                                               |                                                          |             |          |     |      |          | _   |
|                           | Tableau de bord Vue         | e personnelle   | Vue groupe      | Vue globale         | Flux RSS                            | Tous                                            |                                               |                                                          |             |          |     |      |          |     |
|                           |                             |                 | Pour des rai    | sons de sécur<br>Po | rité, veuillez cl<br>ur des raisons | hanger le mot de pas<br>a de sécurité, veuillez | se par défaut pour le<br>supprimer le fichier | (s) utilisateur(s) : glpi post-<br>: install/install.php | only tech n | ormal    |     |      |          |     |
|                           | Central v                   | ÷               |                 |                     |                                     |                                                 |                                               |                                                          | 5           | ۲        | < 1 | ľ    | 0        |     |
|                           | 0 Contraction Contraction   | 0<br>Ordinateur | O Matéri        | el réseau           | 0<br>Téléphone                      | ى                                               |                                               |                                                          |             |          |     |      |          |     |
|                           | O 🔎                         | 0<br>Moniteur   |                 | =                   | 0<br>Imprimante                     | ₽                                               |                                               | Aucune donni                                             | ie trouvée  |          |     |      |          |     |
|                           | Aucune donnée t             | rouvée          | Aucune d        | onnée trouvée       | Auc                                 | une donnée trouvée                              | Statuts des ticke                             | ets par mois                                             |             |          |     |      |          |     |

#### Changement du mot de passe

Un message d'avertissement vous informe que par sécurité il faudra changer les mots de passe par défaut (mdp : glpi) des 4 utilisateurs créés automatiquement et supprimer le fichier « install.php ». Pour supprimer le fichier install.php, la commande est la suivante :

| Debian 11.x 64-bi                                       |                                                                                                    |                 |                |
|---------------------------------------------------------|----------------------------------------------------------------------------------------------------|-----------------|----------------|
| Activités                                               | 🖸 Terminal 👻 3 avril 16:26                                                                                                    | <br><b>4</b> 40 | <del>ب</del> ن |
|                                                         | service4@POSTE4: ~                                                                                                    |                 |                |
| rm: imposis<br>service40P0<br>[sudo] Mot<br>service40P0 | STE4:-\$ rm /var/html/install/install.php<br>ble de supprimer '/var/html/install/install.php'; Aucun fichier ou dossier de ce type<br>STE4:-\$ sudo rm /var/www/html/install/install.php<br>de passe de service4 :<br>STE4:-\$ |                 |                |
|                                                         |                                                                                                    |                 |                |
|                                                         |                                                                                                    |                 |                |

Nous avons finis l'installation de GLPI